# SUPERINTENDENCIA NACIONAL DE BIENES ESTATALES

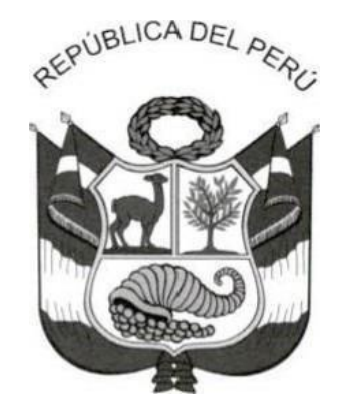

# RESOLUCIÓN Nº 0025-2021/SBN-GG

San Isidro, 6 de abril de 2021

### VISTOS:

El Informe N° 00027-2021/SBN-OAF-TI de fecha 5 de abril de 2021, del Ámbito de Tecnologías de la Información y el Informe N° 00083-2021/SBN-OAJ de fecha 6 de abril de 2021, de la Oficina de Asesoría Jurídica;

### **CONSIDERANDO:**

Que, mediante el artículo 5 del Texto Único Ordenado de la Ley N° 29151, Ley General del Sistema Nacional de Bienes Estatales, aprobado mediante Decreto Supremo N° 019-2019-VIVIENDA, se dispone la creación del Sistema Nacional de Bienes Estatales (SNBE) como el conjunto de organismos, garantías y normas que regulan, de manera integral y coherente, los predios estatales en sus niveles de gobierno nacional, regional y local, a fin de lograr una administración ordenada, simplificada y eficiente, teniendo a la Superintendencia Nacional de Bienes Estatales (SBN), como ente rector;

Que, asimismo, de acuerdo al artículo 13 de la norma precitada, la SBN es el Ente Rector responsable tanto de normar los actos de adquisición, disposición, administración y supervisión de los predios estatales, como de ejecutar dichos actos respecto de los predios cuya administración está a su cargo, de acuerdo a la normatividad vigente, gozando de autonomía económica, presupuestal, financiera, técnica y funcional, con representación judicial propia;

Que, a través del quinto párrafo del numeral 20.4 del artículo 20 del Texto Único Ordenado de Ley N° 27444, Ley del Procedimiento Administrativo General, aprobado con el Decreto Supremo N° 004-2019-JUS, se establece que la entidad que cuente con disponibilidad tecnológica puede asignar al administrado o administrada una casilla electrónica gestionada por ésta, para la notificación de actos administrativos y actuaciones emitidas en el marco de las actividades administrativas que realice, para tal efecto mediante Decreto Supremo del sector, previa opinión favorable de la Presidencia del Consejo de Ministros y el Ministerio de Justicia y Derechos Humanos, puede aprobar la obligatoriedad de la notificación vía casilla electrónica;

Esta es una copia auténtica imprimible de documento electrónico archivado en la Superintendencia Nacional de Bienes Estatales, aplicando lo dispuesto por el Art. 25 de DS.070-2013- PCM y la Tercera Disposición Complementaria Final del DS. 026-2016-PCM. Su autenticidad e integridad puede ser contrastada a través de nuestro portal web: https://www.sbn.gob.pe ingresando al ícono Verifica documento digital o también a través de la siguiente dirección web: http://app.sbn.gob.pe/verifica En ambos casos deberás ingresar la siguiente clave: 82723306G7

Que, con el Decreto Supremo N° 004-2021-VIVIENDA, publicado el 10 de febrero de 2021 en el Diario Oficial El Peruano, se dispuso la obligatoriedad de la notificación vía casilla electrónica de los actos administrativos y actuaciones administrativas emitidas por la SBN, en el ejercicio de sus competencias, que deben ser notificadas de acuerdo a la normatividad vigente con la finalidad de incrementar la eficiencia institucional, a través de mayor celeridad en las notificaciones a los administrados y administradas, para lo cual, mediante la misma norma se aprobó el Reglamento de Notificación Obligatoria Vía Casilla Electrónica de la Superintendencia Nacional de Bienes Estatales, en adelante el "Reglamento";

Que, asimismo, conforme al artículo 3 en concordancia con el artículo 4 del Decreto Supremo N° 004-2021-VIVIENDA, la implementación de la notificación obligatoria vía casilla electrónica se realiza a través de la plataforma web del Sistema Informático de Notificación Electrónica de la Superintendencia Nacional de Bienes Estatales, que la entidad empleará a partir del 11 de junio de 2021, fecha de entrada en vigencia de la citada norma;

Que, mediante el artículo 6 del "Reglamento", se establece que es objeto de notificación vía casilla electrónica los actos administrativos y actuaciones administrativas emitidos en el marco de las funciones y competencias de la Superintendencia Nacional de Bienes Estatales, que correspondan ser informadas al administrado o la administrada;

Que, de otro lado, conforme al segundo párrafo de la Primera Disposición Complementaria Final del "Reglamento", se dispone que la Superintendencia Nacional de Bienes Estatales en un plazo máximo de sesenta (60) días calendario contados a partir de su publicación, mediante resolución administrativa aprueba una cartilla informativa que contenga la información relevante para los administrados, administradas, usuarios y usuarias sobre la notificación vía casilla electrónica, a propuesta del Ámbito de Tecnologías de la Información de la Oficina de Administración y Finanzas de la Superintendencia Nacional de Bienes Estatales;

Que, con el Informe N° 00027-2021/SBN-OAF-TI de fecha 5 de abril de 2021, el Ámbito de Tecnologías de la Información presenta una propuesta de Cartilla Informativa "Procedimiento para la asignación de la casilla electrónica", señalando que la misma ha sido producto de reuniones de coordinación con las unidades de organización involucradas, por lo que concluye y recomienda que se sirva gestionar su revisión y de corresponder, su aprobación;

Que, mediante el Informe N° 00083-2021/SBN-OAJ de fecha 6 de abril de 2021, la Oficina de Asesoría Jurídica, manifiesta que la propuesta de Cartilla Informativa "Procedimiento para la asignación de la casilla electrónica", se encuentra conforme a los alcances previstos en el Reglamento de Notificación Obligatoria Vía Casilla Electrónica de la Superintendencia Nacional de Bienes Estatales, aprobado por el Decreto Supremo N° 004-2021-VIVIENDA;

Esta es una copia auténtica imprimible de documento electrónico archivado en la Superintendencia Nacional de Bienes Estatales, aplicando lo dispuesto por el Art. 25 de DS.070-2013- PCM y la Tercera Disposición Complementaria Final del DS. 026-2016-PCM. Su autenticidad e integridad puede ser contrastada a través de nuestro portal web: https://www.sbn.gob.pe ingresando al ícono Verifica documento digital o también a través de la siguiente dirección web: http://app.sbn.gob.pe/verifica En ambos casos deberás ingresar la siguiente clave: 82723306G7

Que, conforme a los considerandos precedentes, resulta necesario aprobar la Cartilla Informativa "Procedimiento para la asignación de la casilla electrónica", con la finalidad que los ciudadanos tomen conocimiento de los cambios que surtirán en las notificaciones de los actos administrativos y/o actuaciones administrativas emitidas por la entidad en el marco de sus funciones y competencias, a partir del 11 de junio de 2021;

Con los visados de la Oficina de Asesoría Jurídica y el Ámbito de Tecnologías de la Información; y,

De conformidad con lo dispuesto en el Texto Único Ordenado de la Ley N° 29151, Ley General del Sistema Nacional de Bienes Estatales, aprobado mediante Decreto Supremo N° 019-2019-VIVIENDA; el Texto Único Ordenado de Ley N° 27444, Ley del Procedimiento Administrativo General, aprobado con el Decreto Supremo N° 004-2019-JUS; el Reglamento de Notificación Obligatoria Vía Casilla Electrónica de la Superintendencia Nacional de Bienes Estatales, aprobado con Decreto Supremo N° 004-2021-VIVIENDA; y, en uso de la facultad prevista en el literal I) del artículo 13 del Reglamento de Organización y Funciones de la Superintendencia Nacional de Bienes Estatales - SBN, aprobado mediante Decreto Supremo N° 016-2010-VIVIENDA;

### SE RESUELVE:

Artículo 1.- Aprobar la Cartilla Informativa "Procedimiento para la asignación de la casilla electrónica", que como anexo forma parte integrante de la presente resolución, la misma que será empleada en las notificaciones de los actos administrativos y/o actuaciones administrativas emitidas por la Superintendencia Nacional de Bienes Estatales en el marco de sus funciones y competencias, a partir del 11 de junio de 2021.

**Artículo 2.-** Disponer la publicación de la presente resolución y su anexo en la Intranet y el Portal Institucional (www.sbn.gob.pe).

### Regístrese y comuníquese.

Visado por:

OAJ

ТΙ

Firmado por:

**Gerente General** 

Esta es una copia auténtica imprimible de documento electrónico archivado en la Superintendencia Nacional de Bienes Estatales, aplicando lo dispuesto por el Art. 25 de DS.070-2013- PCM y la Tercera Disposición Complementaria Final del DS. 026-2016-PCM. Su autenticidad e integridad puede ser contrastada a través de nuestro portal web: https://www.sbn.gob.pe ingresando al ícono Verifica documento digital o también a través de la siguiente dirección web: http://app.sbn.gob.pe/verifica En ambos casos deberás ingresar la siguiente clave: 82723306G7

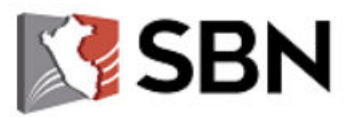

SUPERINTENDENCIA NACIONAL

**DE BIENES ESTATALES** 

# **CARTILLA INFORMATIVA**

# PROCEDIMIENTO PARA LA ASIGNACIÓN DE LA CASILLA ELECTRÓNICA

Abril, 2021

# <u>ÍNDICE</u>

| Procedimiento para la asignación de Casilla Electrónica                             | .3 |
|-------------------------------------------------------------------------------------|----|
| Paso 1: Ingreso al Portal SBN                                                       | 3  |
| Paso 2: Solicitar un servicio a la SBN                                              | .5 |
| Paso 3: Credenciales para acceso a la Casilla Electrónica                           | .6 |
| Paso 4: Ingreso a la Casilla Electrónica para ver comunicaciones y/o notificaciones | .6 |
| ANEXO 1: REGISTRO DE DATOS EN MESA DE PARTES VIRTUAL                                | .7 |
| ANEXO 2: REGISTRO DE DATOS EN CERTICAT – CERTIFICADO DE BÚSQUEDA CATASTRAL          | .9 |
| ANEXO 3: REGISTRO DE DATOS EN ACCESO A LA INFORMACIÓN PÚBLICA                       | 11 |
| ANEXO 4: REGISTRO DE DATOS EN SUBASTA PÚBLICA VIRTUAL                               | L3 |
| ANEXO 5: REGISTRO DE DATOS EN DENUNCIAS POR ACTOS DE CORRUPCIÓN                     | L7 |
| ANEXO 6: REGISTRO DE DATOS EN DENUNCIAS POR MAL USO DE PREDIOS DEL ESTADO2          | 20 |
| ANEXO 7: REGISTRO DE DATOS EN SISTEMA DE CERTIFICACIÓN                              | 22 |

# PROCEDIMIENTO PARA LA ASIGNACIÓN DE LA CASILLA ELECTRÓNICA

### Denuncias por Actos de A.A Corrupción Sistema de certificación SBN Solicita un servicio a la SBN CERTICAT Denuncias por Mal Uso de Predios del Estado I SUBASTA PÚBLICA 2 SBN Módulo de Acceso a la Información Pública Credenciales para Usuario acceso a la Casilla Electrónica **REGISTRO DE DATOS POR ÚNICA VEZ** Ingresa al Portal SBN Ingresa a Casilla Electrónica para ver respuesta SBN @ Casilla Electrónica

### Procedimiento para asignación de Casilla Electrónica

## Paso 1: Ingreso al Portal SBN

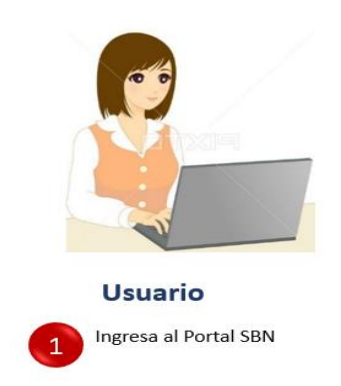

a) Ingrese a la página web de la Superintendencia Nacional de Bienes Estatales.

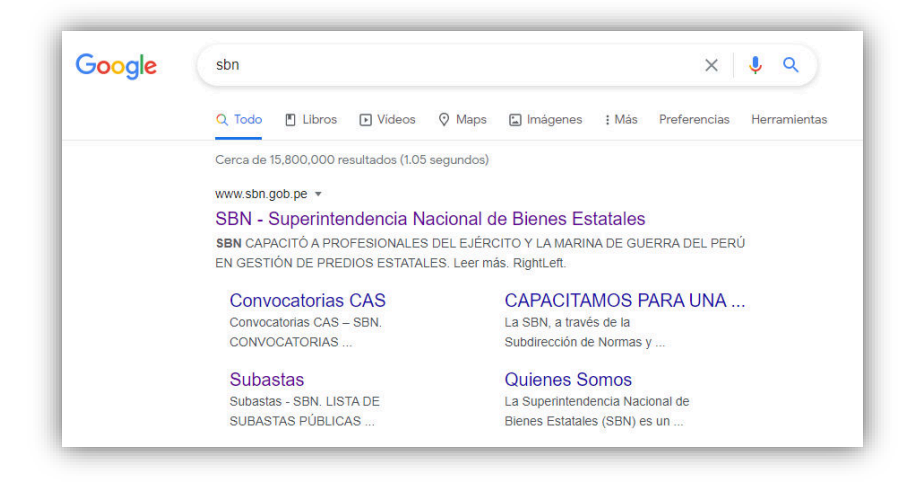

 b) O puede ingresar al portal, a través de la Plataforma Digital Única del Estado Peruano – GOB.PE (https://www.gob.pe) ingresando las siglas SBN.

| ¡Hola!                                                                                    |                                                                                                    |                                                                             |
|-------------------------------------------------------------------------------------------|----------------------------------------------------------------------------------------------------|-----------------------------------------------------------------------------|
| Busca aquí trámites, servicios e información del Esta                                     | do Peruano                                                                                                    |                                                                             |
| sbn                                                                                       | × Q                                                                                                    |                                                                             |
| Consultar estado de solicitud y expediente en trámit                                      | e ante la SBN                                                                                                    |                                                                             |
| Programar una reunión virtual con un funcionario de                                       | la SBN                                                                                                    |                                                                             |
| Acceder a la mesa de partes virtual de la SBN                                             |                                                                                                    |                                                                             |
| Obtener certificado digital de búsqueda catastral de                                      | la SBN                                                                                                    |                                                                             |
| Ver más resultados de <b>sbn</b>                                                          |                                                                                                    |                                                                             |
| Consultar si tu hogar recibirá el Bono 600                                                | <ul> <li>Consultar si eres miembro de mesa y tu<br/>local de votación en las Elecciones<br/>Generales 2021</li> </ul> | Renovar pase laboral                                                        |
| Cobrar el Bono 600 a través de Banca<br>celular del Banco de la Nación                    | Verificar si estás afiliado al SIS                                                                                    | <ul> <li>Conoce cómo cobrar el Bono familiar<br/>universal - BFU</li> </ul> |
| <ul> <li>Actualizar tus datos como asegurado de<br/>EsSalud - EsSalud Te Cuida</li> </ul> | <ul> <li>Declarar y pagar Renta 2020 - Cuarta y<br/>guinta categoría</li> </ul>                                       | Emitir recibo por honorarios electrónico                                    |

Al ingresar al buscador, como resultado mostrará todas las publicaciones y servicios que la Superintendencia Nacional de Bienes Estatales (SBN) pone a disposición de los/las ciudadanos(as).

Posteriormente, debe ingresar a "**Portales Institucionales**", tal como se muestra en la imagen; y, hacer clic en el enlace "Ir al portal":

| 1 > meanings as participant           |                                                        |                             |
|---------------------------------------|--------------------------------------------------------|-----------------------------|
| luscador                              | Q sbn                                                  |                             |
|                                       |                                                        | Canal F                     |
| Filtros de búsqueda                   | 1,804 resultados                                       | Ordernar por: Más relevante |
| Buscar en todas las instituciones 🗸 🗸 |                                                        |                             |
|                                       | Portales institucionales                               |                             |
| Fecha de publicación                  | Superintendencia Nacional de Bien                      | es                          |
| Desde - Hasta                         | Estatales - SBN                                        |                             |
|                                       | Normar y supervisar a las entidades que conforman e    | l Sistema                   |
| Temas de contenido                    | para contribuir con el desarrollo económ               | resionalismo                |
| Todos los temas 🗸 🗸                   |                                                        | Ir al portal >              |
| Todos los contenidos (1,804)          |                                                        |                             |
|                                       | Trámites y servicios                                   |                             |
| Trámites y servicios (6)              | Consultar estado de solicitud y exp                    | ediente en                  |
|                                       | trámite ante la SBN                                    |                             |
| Noticias (184)                        | Superintendencia Nacional de Bienes Estatales          |                             |
|                                       | Si oror una porsona natural o jurídica y pocositas con | sultar al astado            |

Seguidamente, se mostrará la interfaz de usuario(a) de la Superintendencia Nacional de Bienes Estatales en la Plataforma GOB.PE. Para continuar el proceso y ver la información detallada de los servicios que brinda la entidad, se debe de ingresar al link de la página oficial.

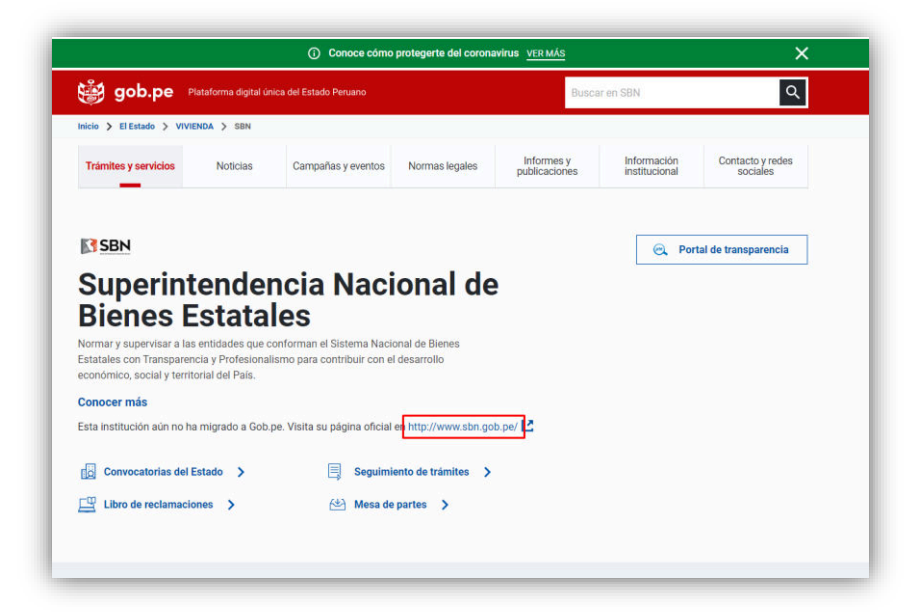

## Paso 2: Solicitar un servicio a la SBN

|         | (                                | Mesage<br>Parts                                               | Denuncias por Actos de<br>Corrupción        |
|---------|----------------------------------|---------------------------------------------------------------|---------------------------------------------|
|         |                                  |                                                               | Sistema de certificación SBN                |
| 2       |                                  | CERTICAT                                                      | Denuncias por Mal Uso de Predios del Estado |
| Usuario | Solicita un servicio a<br>la SBN | E SUBASTA<br>PUBLICA<br>VIETUAL-2021<br>de predios del Estado | Módulo de Acceso a la Información Pública   |
|         |                                  | REGISTRO I                                                    | DE DATOS POR ÚNICA VEZ                      |

Puede solicitar un servicio a la SBN a través de los diferentes canales que tiene a su disposición.

Es importante precisar que el registro de sus datos personales se realizará por única vez al hacer uso de cualquiera de los canales indicados y serán válidos para el uso de todos ellos.

Los canales a su disposición son los siguientes:

- I. Mesa de Partes Virtual.
- II. CERTICAT Certificado de Búsqueda Catastral.
- III. Acceso a la Información Pública.
- IV. Subasta Pública Virtual.

- V. Denuncias por Mal Uso de Predios del Estado.
- VI. Denuncias por Actos de Corrupción.
- VII. Sistema de Certificación.

En los anexos del presente documento se detallan los campos de información que cada sistema, en su sección inicial, requiere para el registro de la información de usuario(a). Esta información se utilizará para la asignación de la casilla electrónica del/de la usuario(a).

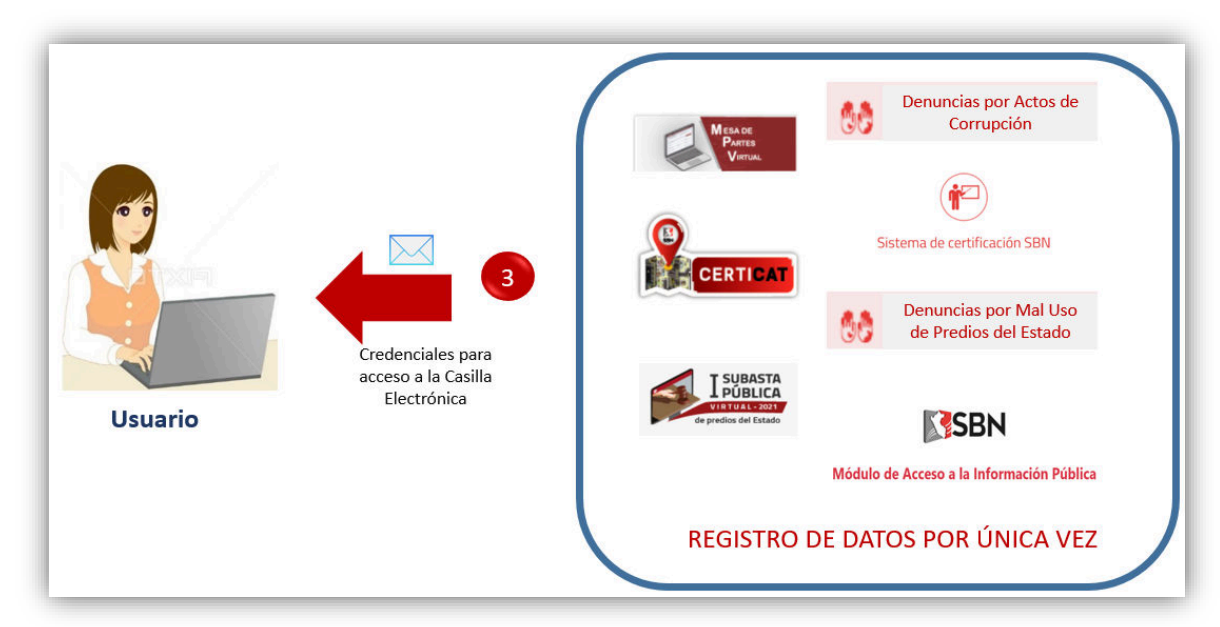

## Paso 3: Credenciales para acceso a la Casilla Electrónica

Una vez ingresados todos los datos solicitados por el sistema que utilizará para realizar un trámite con la SBN; y, haya concluido el registro de la información requerida por dicho sistema, al final del proceso se creará la casilla electrónica al/a la usuario(a). Si el/la usuario(a) ya cuenta con una casilla electrónica asignada por la SBN, se realizará la notificación a dicha casilla; de lo contrario, se procederá a su asignación.

Finalmente, vía correo electrónico se le brindará al/a la usuario(a) el procedimiento y las credenciales correspondientes para el acceso a la casilla electrónica.

# Paso 4: Ingreso a la Casilla Electrónica para ver comunicaciones y/o notificaciones

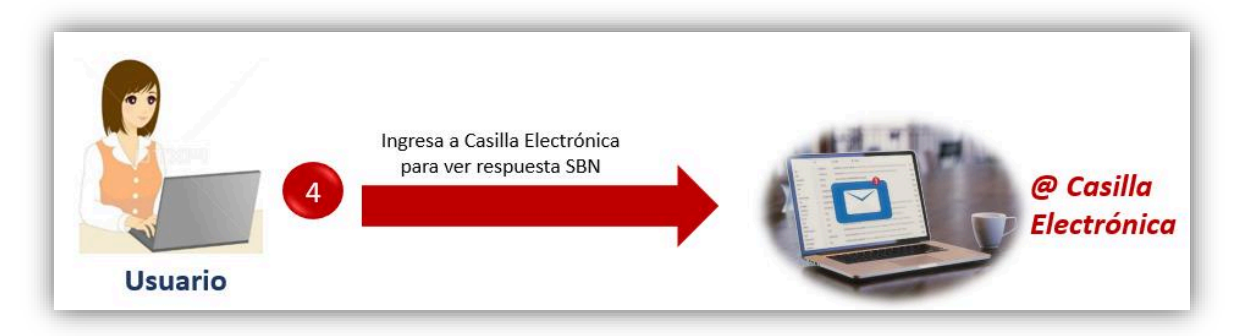

El/la usuario(a) podrá ingresar a su Casilla Electrónica con las credenciales que le fueron proporcionadas en el paso anterior y podrá visualizar las notificaciones realizadas por la SBN en respuesta a los trámites que con la institución ha iniciado.

## ANEXO 1 REGISTRO DE DATOS EN MESA DE PARTES VIRTUAL

La Mesa de Partes Virtual de la SBN permite a los/las administrados(as) presentar sus solicitudes y demás documentos a través del uso del canal digital.

Para ingresar a la Mesa de Partes Virtual debe ingresar al Portal Web SBN y ubicar el logo respectivo, tal como se muestra:

| Tweets SBN de la #SBN, drigdo https://co//Sividukoq @eam_mmu. 🛆 No pierdas esta oportunidad de inversión! HOY es el último                                                                                                    | dia para la presentación de sobres, requisito ) 🧗 🎔 👌 🚥 Ingresa aquí tu bioque 🔍                               |
|----------------------------------------------------------------------------------------------------|----------------------------------------------------------------------------------------------------|
| SBN Superitendencia Nacional<br>de Bienes Estatales                                                                                                    | ACCO ACERCA DE LA SEN - NORMATINDAD - SERVICOS - NOTICIAS - CONTÁCTAVIOS                                       |
| Tramite Contraction                                                                                                    |                                                                                                    |
|                                                                                                    |                                                                                                    |
| Constant a table of the format of the format |                                                                                                    |
| Connosotros Central telefínica B17-6400 anezos 1990 o 1991                                                                                                    | SBN CAPACITÓ A PROFESIONALES DEL EJÉRCITO Y LA<br>MARINA DE GUERRA DEL PERÚ EN GESTIÓN DE<br>PREDIOS ESTATALES |

1. Al ingresar al aplicativo, se mostrará un formulario en el que debe ingresar la información requerida:

| Mesa de<br>Partes<br>Virtual |                                                                                                    | MESA DE P                            | SBN SBN                        |                                |  |
|------------------------------|----------------------------------------------------------------------------------------------------|--------------------------------------|--------------------------------|--------------------------------|--|
|                              | INGRESA AQUÍ<br>Para que tramites tu Certificado<br>Digital de Búsqueda Catastral<br>CERTICAT                                                                                        | Datos del Solicitante                | Número de doc                  | GUIA DE MESA DE PARTES VIRTUAL |  |
|                              | CERTICAT                                                                                                    | Seleccionar                          | •                              |                                |  |
|                              | INGRESA AQUÍ<br>Cuando cuentes con una<br>solicitud presentada o                                                                                                    | Apellidos y Nombres                  |                                | Validar documento              |  |
|                              | expediente en tramine, podras<br>concretar una cita para reuniste<br>de manera virtual y presencial<br>con nosotros a través de<br>nuestro servicio Reúnete<br>Virtual y Presencial. | Dirección                            |                                | Teléfono o Celular             |  |
|                              |                                                                                                    | Departamento                         | Provincia                      | Distrito                       |  |
|                              |                                                                                                    | Seleccionar                          | Seleccionar                    | ♥ Seleccionar ♥                |  |
|                              |                                                                                                    | Correo electrónico que autorizo para | recibir notificaciones         | 0                              |  |
|                              |                                                                                                    | Confirmo correo electrónico autoriza | do para recibir notificaciones |                                |  |
|                              |                                                                                                    | Limpiar Continuar                    |                                |                                |  |

2. Seleccionar el tipo de documento de identidad (DNI, RUC, Carnet de Extranjería) e ingresar el número de documento.

| INGRESA AQUÍ Para que tramites tu Certificado                                                                                                    | Datos del Solic              | itante:        |                        |                 | GUIA DE MESA DE PARTES VIRT | UAL |
|----------------------------------------------------------------------------------------------------|------------------------------|----------------|------------------------|-----------------|-----------------------------|-----|
| Digital de Búsqueda Catastral<br>CERTICAT                                                                                                    | Tipo documento de identi     | idad           |                        | Número de docum | ento                        |     |
|                                                                                                    |                              |                |                        |                 |                             |     |
| CERTICAT                                                                                                    | Seleccionar                  |                | `                      |                 |                             |     |
|                                                                                                    | Seleccionar<br>DNI           |                |                        |                 | Validar documente           | þ   |
| INGRESA AQUÍ                                                                                                    | RUC<br>Carnet de Extranieria |                |                        |                 |                             |     |
| Cuando cuentes con una<br>solicitud presentada o<br>expediente en trámite, podrás<br>concretar una cita para reunirte<br>de manera virtual y presencial<br>con nosotros a través de<br>nuestro servicio Recimete | Dirección                    |                |                        |                 | Teléfono o Celular          |     |
| Virtual y Presencial.                                                                                                    |                              |                |                        |                 |                             |     |
| Reúnet®<br>virtual y presencial                                                                                                    | Departamento                 |                | Provincia              |                 | Distrito                    |     |
|                                                                                                    | Seleccionar                  | ~              | Seleccionar            | ~               | Seleccionar                 | ~   |
|                                                                                                    | Correo electrónico que au    | torizo para re | cibir notificaciones   |                 |                             |     |
|                                                                                                    |                              |                |                        |                 | 0                           |     |
|                                                                                                    | Confirmo correo electróni    | co autorizado  | o para recibir notific | aciones         |                             |     |
|                                                                                                    |                              |                |                        |                 |                             |     |
|                                                                                                    | Limpian Continuar            |                |                        |                 |                             |     |
|                                                                                                    | Limpiar Continuar            |                |                        |                 |                             |     |

- 3. Luego, debe presionar el botón "Validar documento", para verificar y obtener información de RENIEC o SUNAT, según corresponda. Seguidamente debe ingresar los datos adicionales requeridos para el registro de su solicitud.
- 4. Al finalizar el registro de información de su solicitud, el sistema mostrará un mensaje de confirmación y creación de su solicitud; y, además, la indicación que se le ha enviado, vía correo electrónico, las credenciales para el acceso a su casilla electrónica.

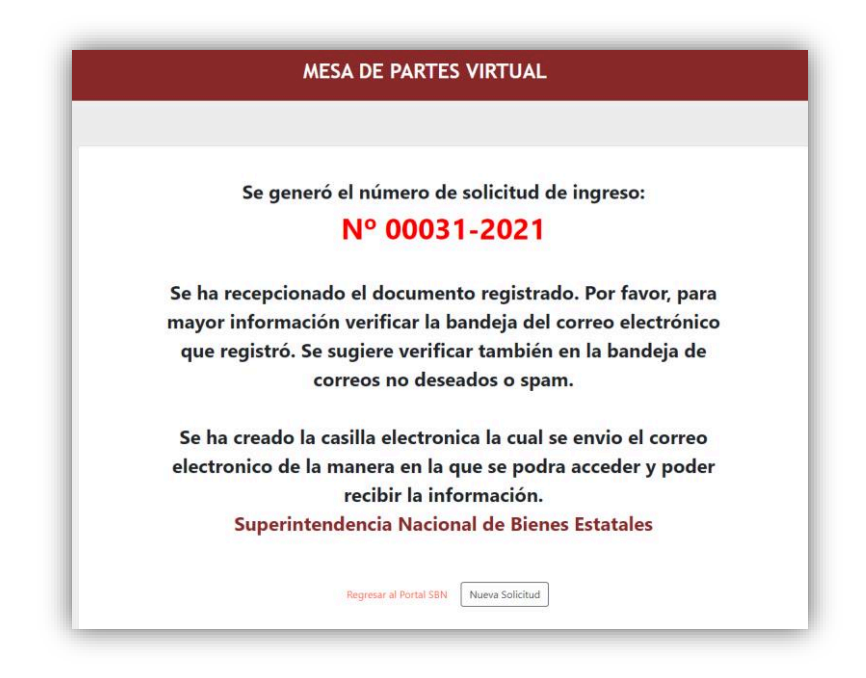

# ANEXO 2 REGISTRO DE DATOS EN CERTICAT – CERTIFICADO DE BÚSQUEDA CATASTRAL

Para ingresar al CERTICAT, debe de ingresar al Portal Web SBN y ubicar el logo respectivo, tal como se muestra:

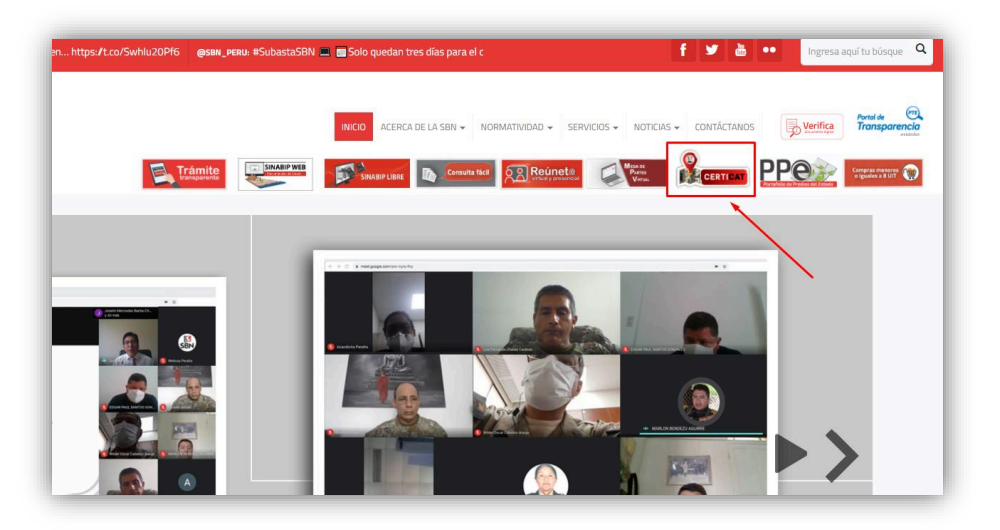

1. Al ingresar al aplicativo, se mostrará un formulario en el cual debe ingresar la información requerida.

| Registrar nuevo usua                                             | rio de trámi                             | te                                                       |                                                            |                                                                            |                                               |
|------------------------------------------------------------------|------------------------------------------|----------------------------------------------------------|------------------------------------------------------------|----------------------------------------------------------------------------|-----------------------------------------------|
| Tipo documento de identida                                       | d                                        |                                                          | Número de docume                                           | nto                                                                        |                                               |
| Seleccionar                                                      |                                          | *                                                        |                                                            |                                                                            |                                               |
|                                                                  |                                          |                                                          |                                                            | Validar o                                                                  | locumento                                     |
| Nombres y Apellidos                                              |                                          |                                                          |                                                            |                                                                            |                                               |
|                                                                  |                                          |                                                          |                                                            |                                                                            |                                               |
| Dirección                                                        |                                          |                                                          |                                                            |                                                                            |                                               |
|                                                                  |                                          |                                                          |                                                            |                                                                            |                                               |
| Departamento                                                     |                                          | Provincia                                                |                                                            | Distrito                                                                   |                                               |
| Seleccionar                                                      | ~                                        | Seleccionar                                              | ~                                                          | Seleccionar                                                                | ~                                             |
| Correo electrónico personal                                      | para recibir not                         | ificaciones                                              |                                                            |                                                                            |                                               |
|                                                                  |                                          |                                                          |                                                            | (?)                                                                        |                                               |
| Confirme correo electrónico                                      |                                          |                                                          |                                                            |                                                                            |                                               |
|                                                                  |                                          |                                                          |                                                            |                                                                            |                                               |
| Indique una contraseña con                                       | la que accederá                          | i al aplicativo                                          |                                                            |                                                                            |                                               |
| Confirme la contracción                                          |                                          |                                                          |                                                            |                                                                            |                                               |
| Commitme la contraseña                                           |                                          |                                                          |                                                            |                                                                            |                                               |
| A efectos de acceder al servic<br>realizará conforme a lo dispue | io WEB de "Certifi<br>esto en el TUPA de | cado Digital de Búsqueda<br>la SBN, solicito que el refi | Catastral en el SINABIP", s<br>erido Certificado sea envia | in perjuicio del pago por el costo<br>do a mi casilla electrónica. la cual | del servicio que se<br>será facilitada por la |

2. Seleccionar el tipo de documento de identidad (DNI, RUC, Carnet de Extranjería) e ingresar el número de documento.

| Tipo documento de identidad                                                                       | ł                                                                        | Númer                                                        | o de documer                            | nto                                                                                                    |
|---------------------------------------------------------------------------------------------------|--------------------------------------------------------------------------|--------------------------------------------------------------|-----------------------------------------|----------------------------------------------------------------------------------------------------|
| Seleccionar                                                                                       |                                                                          | ~                                                            |                                         |                                                                                                    |
| Seleccionar<br>DNI<br>RUC<br>CARNET DE EXTRANJERI                                                 | ÍA                                                                       |                                                              |                                         | Validar documento                                                                                       |
| Dirección                                                                                         |                                                                          |                                                              |                                         |                                                                                                    |
| Departamento                                                                                      | Provinc                                                                  | ia                                                           |                                         | Distrito                                                                                                |
| Seleccionar                                                                                       | ✓ Sele                                                                   | ccionar                                                      | ~                                       | Seleccionar                                                                                             |
| Correo electrónico personal p<br>Confirme correo electrónico                                      | oara recibir notificacior                                                | ies                                                          |                                         | (?)                                                                                                    |
| Indique una contraseña con la                                                                     | a que accederá al aplic                                                  | ativo                                                        |                                         |                                                                                                    |
| Confirme la contraseña                                                                            |                                                                          |                                                              |                                         |                                                                                                    |
| A efectos de acceder al servici<br>realizará conforme a lo dispue<br>SBN mediante su Plataforma T | o WEB de "Certificado Digi<br>sto en el TUPA de la SBN, s<br>ecnológica. | tal de Búsqueda Catastral e<br>olícito que el referido Certi | n el SINABIP", sir<br>ficado sea enviac | n perjuicio del pago por el costo del servicio q<br>do a mi casilla electrónica, la cual será facilitad |

- 3. Luego, debe presionar el botón "Validar documento", para verificar y obtener información de RENIEC o SUNAT, según corresponda. Seguidamente debe ingresar los datos adicionales requeridos para el registro de su solicitud.
- 4. Al finalizar el registro de la información de su solicitud, el sistema mostrará un mensaje de confirmación y creación de su solicitud; y, además, la indicación que se le ha enviado, vía correo electrónico, las credenciales para el acceso a su casilla electrónica.

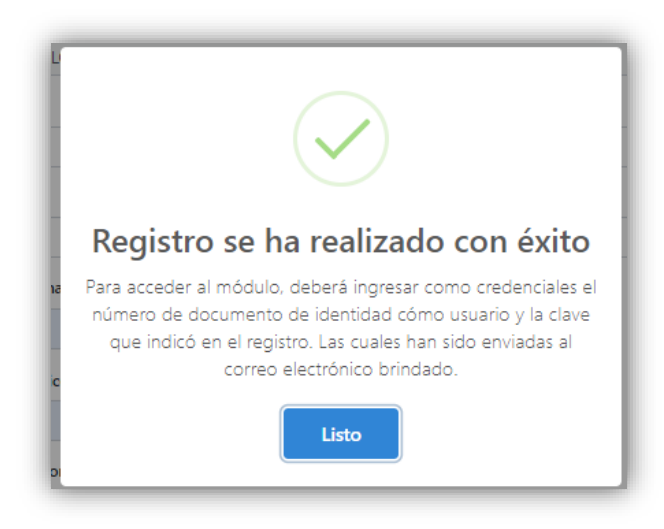

# ANEXO 3 REGISTRO DE DATOS EN ACCESO A LA INFORMACIÓN PÚBLICA

Para registrar una solicitud por Acceso a la Información Pública, debe ingresar al Portal Web SBN e ir al Menú "SERVICIOS" y escoger la opción "Acceso a la información", tal como se muestra:

| Swhlu20Pf6 <b>@sen_peru:</b> #SubastaSBI                                                                                                    | 💻 📷 Solo quedan tres días para el cierre de | f У 👌 🚥 Ingresa aquí tu búsque 🔍                                                |
|----------------------------------------------------------------------------------------------------|---------------------------------------------|---------------------------------------------------------------------------------|
| Trámite                                                                                                    | NICIO ACERCA DE LA SEN - NORMATIVIDAD -     | SERVICIOS - NOTICIAS - CONTÁCTANOS DURING - CONTÁCTANOS                         |
|                                                                                                    |                                             | Crenes algún reclamo?     Acceso a la información     Certificación     SINABIP |
| Parameter Alexandre                                                                                                    |                                             | Bienes dados de baja                                                            |
|                                                                                                    |                                             |                                                                                 |
| A Definition and fight and a definition of the second second seco |                                             |                                                                                 |

1. Al ingresar debe registrar los datos de usuario e información requerida en el formulario que el sistema presenta:

| Numero de Documento Nacional de | Identidad     |                     |                |      |
|---------------------------------|---------------|---------------------|----------------|------|
|                                 |               |                     | Validar docume | ento |
| Primer Nombre                   |               | Segundo Nombre      |                |      |
| Apellido Paterno                |               | Apellido Materno    |                |      |
| Dirección                       |               |                     |                |      |
| Departamento                    | Provincia     |                     | Distrito       |      |
| Seleccionar                     | ✓ Seleccionar | ~                   | Seleccionar    | ~    |
|                                 |               | Celular             |                |      |
| Télefono                        |               |                     |                |      |
| Télefono Correo electrónico     |               | Confirma correo ele | ctrónico       |      |

- 2. Debe de ingresar el número de documento de identificación, el cual será contrastado con nuestra base de datos SBN; y, de ser necesario, con la RENIEC al presionar el botón "Validar documento".
- 3. Se debe de completar el formulario, con la información requerida para el registro de su solicitud por acceso a la información pública.
- 4. Al finalizar el registro de la información de su solicitud, el sistema mostrará un mensaje de confirmación y creación de su solicitud; y, además, la indicación que se le ha enviado, vía correo electrónico, las credenciales para el acceso a su casilla electrónica.

| Registro se ha realizado con éxito                 |
|----------------------------------------------------|
| Se ha enviado a su correo electrónico los accesos. |
| Listo                                              |

## ANEXO 4 REGISTRO DE DATOS EN SUBASTA PÚBLICA VIRTUAL

Para ingresar al módulo web de Subasta Pública Virtual, debe ingresar al Portal Web SBN e ir al ícono "INVIERTE" y seleccionar la Subasta Pública que requiera a efectos de registrarse como observador o postor en el proceso. Debe completar la información requerida en el formulario de registro, sea como persona natural o como persona jurídica.

### Persona natural

a) Este registro requiere completar la información de carácter obligatorio:

| (1)                          | 2                      | 3            |
|------------------------------|------------------------|--------------|
| alidación                    | Contacto               | Seguridad    |
| Seleccione tipo de documento | 0                      |              |
| Documento de identida        | ad v Seleccione tipo d | le documento |
| NOMBRE COMPLETO              |                        |              |
| Ingrese su numero de o       | documento              |              |
| DATOS DE CONTACTO →          |                        |              |

- 1. Seleccionar el tipo de documento.
- 2. Ingrese número de documento (DNI o CARNET DE EXTRANJERÍA).
- 3. Si usted seleccionó DNI, su nombre completo aparecerá automáticamente, pero si seleccionó CARNET DE EXTRANJERÍA deberá registrar su nombre completo.
- 4. Para continuar debe dar CLICK al botón "DATOS DE CONTACTO".

| O                            | _ (2 |           | (3)      |
|------------------------------|------|-----------|----------|
| lalidación                   | Cont | acto      | Segurida |
| Dirección *                  |      |           |          |
| DEPARTAMENTO                 | ~    | PROVINCIA | ~        |
| DISTRITO                     |      |           | ~        |
| Ingrese su direccion         |      |           |          |
| Completa el campo            |      |           |          |
| Correo electrónico *         |      |           |          |
| Ingrese su email             |      |           |          |
| Completa el campo            |      |           |          |
| Celular*                     |      |           |          |
| Ingrese su número de celular |      |           |          |
| Completa el campo            |      |           |          |
| ( NOL155                     |      |           |          |

- 1. Debe completar información de su dirección.
- 2. Ingresar su correo electrónico.
- 3. Ingresar número de celular.
- 4. Para continuar dar clic en el botón "DATOS DE SEGURIDAD".

| /alidación                         | Contacto | 3<br>Seguridad |
|------------------------------------|----------|----------------|
| Te recordamos, tu usuario de acces | 0 es:    |                |
| Ň                                  |          |                |
| Contraseña *                       |          |                |
| Ingrese su clave                   |          |                |
| Completa el campo                  |          |                |
| Repetir contraseña *               |          |                |
| Repita su clave                    |          |                |
| Completa el campo                  |          |                |
| ← VOLVER                           | COMPLE   | TAR REGISTRO 🗸 |

- 1. Recuerde que el número de documento registrado es el USUARIO con el que accederá a esta aplicación.
- 2. Ingrese una contraseña.
- 3. Repita su clave.
- 4. Para finalizar el registro debe dar clic al botón "COMPLETAR REGISTRO".

### Persona Jurídica

a) Este registro requiere completar la información de carácter obligatorio:

|                                                                               | (2)                 | 3                       |
|-------------------------------------------------------------------------------|---------------------|-------------------------|
| Validación                                                                    | Contacto            | Seguridad               |
| Ingrese su RUC                                                                | 1                   |                         |
| Ingrese su RUC                                                                |                     |                         |
| Mi asociación no cuenta                                                       | con RUC             |                         |
|                                                                               |                     |                         |
|                                                                               | 3                   |                         |
| Datos del epresentante                                                        | d ~ Ingrese documen | to de identidad del rep |
| Documento de identidad                                                        |                     |                         |
| Documento de identidae                                                        |                     | (5)                     |
| Documento de identidad<br>Nombre del representante<br>Nombre del representar  | (4)                 | 5                       |
| Documento de identidad<br>Nombre del representante<br>Nombre del representant | ante (6)            | (3)                     |

A continuación se detallan los campos marcados:

- 1. Ingresar el RUC de la institución a la que representa.
- 2. De no contar con RUC, puede activar esta opción
- Si ingresó un número de RUC, la razón social aparecerá automáticamente, si activó el campo
   (2) deberá ingresar el nombre de su asociación.
- 4. Seleccionar el tipo de documento del representante de la institución.
- 5. Ingresar el número de documento.
- 6. Si seleccionó DNI su nombre completo aparecerá automáticamente, si seleccionó CARNET DE EXTRAJERÍA debe completar este campo.
- 7. Para continuar debe dar clic al botón "DATOS DE CONTACTO"

| <b>O</b>                     | _ (2  | )         | 3        |
|------------------------------|-------|-----------|----------|
| Validación                   | Conta | acto      | Segurida |
| Dirección *                  |       |           |          |
| DEPARTAMENTO                 | ~     | PROVINCIA | ~        |
| DISTRITO                     |       |           | ~        |
| Ingrese su direccion         |       |           |          |
| Completa el campo            |       |           |          |
| Correo electrónico *         |       |           |          |
| Ingrese su email             |       |           |          |
| Completa el campo            |       |           |          |
| Celular *                    |       |           |          |
| Ingrese su número de celular |       |           |          |
| Completa el campo            |       |           |          |
| 4 1011/52                    |       |           | ->       |

- 1. Complete información de su dirección.
- 2. Ingrese un correo electrónico.
- 3. Ingrese número de celular.
- 4. Para continuar debe dar clic en el botón "DATOS DE SEGURIDAD".

|                                         | - 🕢 -    | <br>(3)   |
|-----------------------------------------|----------|-----------|
| alidación                               | Contacto | Seguridad |
| Te recordamos, tu usuario de acceso es: |          |           |
| <u>ج</u>                                |          |           |
| Contraseña *                            |          |           |
| Ingrese su clave                        |          |           |
| Completa el campo                       |          |           |
| Repetir contraseña *                    |          |           |
| Repita su clave                         |          |           |
| Completa el campo                       |          |           |
|                                         |          |           |

- 1. Tener en cuenta que, si la institución que se está registrando cuenta con RUC, este será su usuario para acceder al sistema, si no ingresó RUC será el documento de identidad del representante el usuario de acceso al sistema. Ingrese una contraseña.
- 2. Repita su clave.
- 3. Para finalizar el registro debe dar clic al botón "COMPLETAR REGISTRO".

Al finalizar el registro de la información de su solicitud, el sistema mostrará un mensaje de confirmación y creación de su solicitud; y, además, la indicación que se le ha enviado, vía correo electrónico, las credenciales para el acceso a su casilla electrónica.

## ANEXO 5

## REGISTRO DE DATOS EN DENUNCIAS POR ACTOS DE CORRUPCIÓN

Módulo web que permite registrar denuncias por actos de corrupción, siendo éstas aquellas conductas o hechos que dan cuenta de abuso del poder público por parte de un servidor civil que lo ostente, con el propósito de obtener para sí o para terceros un beneficio indebido.

Para ingresar al módulo web de Denuncias por Actos de Corrupción debe ingresar al Portal Web SBN e ir al Menú "ACTIVIDADES" y escoger la opción "*Denuncia*", tal como se muestra:

|                                                                                                    |                                                                                                    | 🕇 💆 👛 😶 Ingresa aquí                          | tu bús     |
|----------------------------------------------------------------------------------------------------|----------------------------------------------------------------------------------------------------|-----------------------------------------------|------------|
| INICIO ACERCA DE LA SBN                                                                                                    | ACTIVIDADES - SERVICIOS -                                                                                              | NOTICIAS - CONTÁCTANOS Portado Contractores - | Ver        |
| Mane<br>Paras<br>Value                                                                                                    | Normatividad     Compendios Normativos     Biogene instructions                                                        |                                               |            |
|                                                                                                    | Bienes muebles                                                                                                    |                                               | 1          |
|                                                                                                    | - Documentos SBN                                                                                                    |                                               |            |
|                                                                                                    | - Gestión del Riesgo de Desastres                                                                                      |                                               |            |
| TCUDACT                                                                                                    | Capacitate                                                                                                    |                                               |            |
| I SUBASI                                                                                                    | Certíficate                                                                                                    |                                               |            |
|                                                                                                    | 🔊 Denuncia                                                                                                    |                                               |            |
| TPUBLIC                                                                                                    | 🖉 🧄 Invierte                                                                                                    |                                               |            |
|                                                                                                    | Próxir                                                                                                    | namente publicación                           |            |
|                                                                                                    |                                                                                                    |                                               |            |
| DENUNCIAS POR ACTOS D                                                                                                    | E CORRUPCIÓN                                                                                                    |                                               |            |
| DENUNCIAS POR ACTOS D<br>INICIO / DENUNCIAS POR ACTOS DE CORRUPCIÓ<br>07 June, 2019 02:45 PM Superintendencia N                                                                                                    | E CORRUPCIÓN                                                                                                    |                                               | la - s and |
| DENUNCIAS POR ACTOS D<br>INICIO / DENUNCIAS POR ACTOS DE CORRUPCIÓN<br>07 June, 2019 02:45 PM Superintendencia N<br>Directiva N° 004-2017/SE<br>"Procedimiento para la pr<br>medidas de protección"<br>Aprobada con Resolución | E CORRUPCIÓN<br>a<br>acional de Bienes Estatales<br>N-SG:<br>essentación de denuncias por acto<br>n N° 101-2017/SBN-SG | os de corrupción y otorgamiento de            |            |

Al ingresar tiene la posibilidad de registrar una denuncia como persona natural o persona jurídica.

#### Persona Natural

Debe registrar los datos de usuario e información requerida en el formulario que el sistema presenta:

| Denunci                                       | anta                                                                                                    |
|-----------------------------------------------|----------------------------------------------------------------------------------------------------|
| Denuncia                                      | ante                                                                                                    |
| Nombres                                       |                                                                                                    |
| Ingrese sus i                                 | iombres                                                                                                    |
| Apellido Pater                                | no                                                                                                    |
| Ingrese su a                                  | pellido paterno                                                                                                    |
| Apellido Mate                                 | rno                                                                                                    |
| Ingrese su a                                  | pellido materno                                                                                                    |
| DNI                                           |                                                                                                    |
| Ingrese su D                                  | NI                                                                                                    |
| Domicilio                                     |                                                                                                    |
| Ingrese su d                                  | omicilio                                                                                                    |
| E-mail                                        |                                                                                                    |
| Ingrese su e                                  | mail                                                                                                    |
| Actos materia<br>Expuestos el<br>comisión del | de denuncia<br>de noma detallada y coherente, mencionando documentación sustentatoria, de no contar con la documentación que acredite la<br>acto de compoión, indicar la unidad o dependencia que cuenta con la misma, a efecto que se incorpore al expediente de la denuncia<br>acto de compoión, indicar la unidad o dependencia que cuenta con la misma, a efecto que se incorpore al expediente de la denuncia |
| Adjuntar docu                                 | imentación sustentatoria                                                                                                    |
| Seleccionar                                   | rarchivo Ningún archivo seleccionado                                                                                                    |
| Fecha de los I                                | hechos denunciados                                                                                                    |
| dd/mm/aaaa                                    |                                                                                                    |

- 1. Ingresar nombre y apellidos
- 2. Ingresar el número de documento y el domicilio.
- 3. Ingresar el correo electrónico, que se utilizará en la asignación automática de la casilla electrónica.

Al finalizar el registro de la información de su solicitud, el sistema mostrará un mensaje de confirmación y creación de su solicitud; y, además, la indicación que se le ha enviado, vía correo electrónico, las credenciales para el acceso a su casilla electrónica.

### Persona Jurídica

Debe registrar los datos de usuario e información requerida en el formulario que el sistema presenta:

| Depuncie como Derecho Jurídico                                                                                                    |                                                            |
|----------------------------------------------------------------------------------------------------|------------------------------------------------------------|
| Denuncia como Persona Jundica                                                                                                    |                                                            |
| Denunciante                                                                                                    |                                                            |
| Razón social                                                                                                    |                                                            |
| Ingrese su razon social                                                                                                    |                                                            |
| RUC                                                                                                    |                                                            |
| Ingrese su RUC                                                                                                    |                                                            |
| Representante legal                                                                                                    |                                                            |
| Ingrese su representante legal                                                                                                    |                                                            |
| Domicilio                                                                                                    |                                                            |
| Ingrese su domicilio                                                                                                    |                                                            |
| E-mail                                                                                                    |                                                            |
| Ingrese su e-mail                                                                                                    |                                                            |
| Actos materia de denuncia<br>Expuestos en forma detallada y coherente, mencionando documentación sustentatoria, de no contar con la docume                                                                                                    | ntación que acredite la<br>re al expediente de la denuncia |
| comisión del acto de corrupción, indicar la unidad o dependencia que cuenta con la misma, a efecto que se incorpo                                                                                                    |                                                            |
| comisión del acto de corrupción, indicar la unidad o dependencia que cuenta con la misma, a efecto que se incorpo<br>Adjuntar documentación sustentatoria                                                                                                    |                                                            |
| comisión del acto de corrupción, indicar la unidad o dependencia que cuenta con la misma, a efecto que se incorpo<br>Adjuntar documentación sustentatoria<br>Seleccionar archivo<br>Ningún archivo seleccionado                                                               | 6                                                          |
| comisión del acto de comupción, indicar la unidad o dependencia que cuenta con la misma, a efecto que se incorpo<br>Adjuntar documentación sustentatoria<br>Seleccionar archivo<br>Fecha de los hechos denunciados                                                            |                                                            |
| comisión del acto de corrupción, indicar la unidad o dependencia que cuenta con la misma, a efecto que se incorpo<br>Adjuntar documentación sustentatoria<br>Seleccionar archivo<br>Fecha de los hechos denunciados<br>dd/mm/asaa                                             |                                                            |
| comisión del acto de corrupción, indicar la unidad o dependencia que cuenta con la misma, a efecto que se incorpo Adjuntar documentación sustentatoria Seleccionar archivo Vingún archivo seleccionado Fecha de los hechos denunciados dd/mm/aaaa Denunciado(s), de conocerse |                                                            |

- 1. Ingresar la razón social de la empresa.
- 2. Ingresar el número de RUC y el representante legal.

3. Ingresar el correo electrónico, que se utilizará en la creación automática de la casilla electrónica.

Al finalizar el registro de la información de su solicitud, el sistema mostrará un mensaje de confirmación y creación de su solicitud; y, además, la indicación que se le ha enviado, vía correo electrónico, las credenciales para el acceso a su casilla electrónica.

# ANEXO 6 REGISTRO DE DATOS EN DENUNCIAS POR MAL USO DE PREDIOS DEL ESTADO

Módulo web que permite a los ciudadanos contribuir a combatir el tráfico de los bienes inmuebles del Estado a nivel nacional, proteger el uso público y acceso de la zona de playa, así como el cumplimiento de las obligaciones por parte de las entidades que tienen a su cargo inmuebles del Estado y el debido procedimiento. Ello, a través del registro de las denuncias sobre el uso indebido de los predios del estado, incumplimiento de la finalidad y debido procedimiento de actos emitidos por las entidades públicas del SNBE.

Para registrar una denuncia, debe ingresar al Portal Web SBN e ir a la sección inferior "Enlázate" y escoger la poción "Denuncias", tal como se muestra:

| Envíanos una suge       | rencia Tienes algún re                                       | amo?                                                                                | Certificación             |
|-------------------------|--------------------------------------------------------------|-------------------------------------------------------------------------------------|---------------------------|
| 1<br>Access a la inform | ación                                                        |                                                                                     | SINABIP                   |
|                         |                                                              |                                                                                     |                           |
|                         | Enlázate                                                     | Más información                                                                     | Contáctanos<br>317-4400   |
|                         | Enlaces internos                                             | Ecoeficiencia     Directoir de Deseuscier Guidedener                                | comunicaciones@sbn.gob.pe |
|                         | ntranet<br>Correo SBN<br>Sistema de Gestión Documental (SGD) | <ul> <li>Unecura de Luenuncias Judadanas</li> <li>Información Geográfico</li> </ul> | para Sistema de f 🖌 à 🚥   |
|                         | Copyright 2021   Superintendencia N                          | cional de Bienes Estatales   Calle Chinchón 890 San Isidro. Telf. 317-4             | 400                       |

Al ingresar a esta sección se le mostrará toda la información respecto de este tipo de denuncias y el procedimiento de cómo registrarla en el módulo.

| Image: Image:                                                                                                    |                                                             |                                              |                                  | 0                       |         |
|----------------------------------------------------------------------------------------------------|-------------------------------------------------------------|----------------------------------------------|----------------------------------|-------------------------|---------|
| Evente: Superintendencia Nacional de Bienes Estatales - SBN         Putro ducción         20ú denuncias atiende la SBN?         La SBN, en su culdad de ente rector del Sistema Nacional de Bienes Estatales, es la encargada de atender las denuncias sobre el uso indebido, incumplimiento de la finalidad y debido procedimiento de actos emitidos por las entidades públicas que conforman el referido Sistema Nacional, respecto de los bienes inmuebles estatales.         ¿Cú de área responsable de la SBN?         La subdirección de Supervisión de la SBN, es la responsable de llevar a cabo las actuaciones de supervisión a nivel nacional, de oficio y a través del respectivo Plan Anual de Supervisión.         ¿Qú obtienes denunciando? o ¿Por qué se debe denunciar?         Con tu denuncia contribuyes a combatir el tráfico de los bienes inmuebles del Estado a nivel nacional, proteger el uso público y acceso de la zona de playa, asi como el cumplimiento de las obligaciones por parte de las envietnades que tienen a su cargo inmuebles del Estado y el debido procedimiento. De este modo, ayudas a que el desarrollo urbano de nuestro País sea ordenado, seguro y sostenible.         ¿Cómo denunciar?         VER INSTRUCTIVOS                                                                                                    |                                                             | Maria Tramite Concuta Sea                    |                                  | PPO 👬                   | ERTICAT |
| Introducción         SDN, en su calidad de ente rector del Sistema Nacional de Bienes Estatales, es la encargada de atender las denuncias sobre el uso indebido, incemplimiento de las finalidad y debido procedimiento de actos emitidos por las entidades públicas que conforman el referido Sistema Nacional, respecto de los bienes immuebles estatales.         Cuól de fare responsable de LSBN, es la responsable de llevar a cabo las actuaciones de supervisión a nivel nacional, de oficio y a través del respectivo Plan Anual de Supervisión.         Quódetienes denunciando? o ¿Por qué se debe denuncia?         Coto de la cuolitaria de trabaginaciones por parte de las entidades qué lenene a su cargo immuebles del Estado y el debido procedimiento de las obligaciones por parte de las entidades que tenene a su cargo immuebles del Estado y el debido procedimiento. De este modo, ayudas a que el desarrollo urbano de nuestro País sea ordenado, seguro y sostenible.         ¿Cómo denunciarce?         VEN INSTRUCTIVOS       Immuebles del Stata de nuencian                                                                                                    | Fuente: Superintendencia Nacional de Blenes Estatales - SBN |                                              |                                  |                         |         |
| ¿Qú denuncias atiende la SBN?         La SBN, en su calidad de ente rector del Sistema Nacional de Bienes Estatales, es la encargada de atender las denuncias sobre el uso indebido, incumplimiento de la finalidad y debido procedimiento de actos emitidos por las entidades públicas que conforman el referido Sistema Nacional, respecto de los bienes inmuebles estatales.         ¿Cú les área responsable de la SBN?         La Subdirección de Supervisión de la SBN, es la responsable de llevar a cabo las actuaciones de supervisión a nivel nacional, de oficio y a través del respectivo Plan Anual de Supervision.         ¿Qú obtienes denunciando? o ¿Por qué se debe denuciar?         Con tu denuncia contribuyes a combatir el tráfico de los bienes immebles del Estado a nivel nacional, proteger el uso público y acceso de la zona de piava, así como el cumplimiento de las obligaciones por parte de las entidades que tienen a su cargo immebles del Estado y el debido procedimiento. De este modo, ayudas a que el desarrollo urbano de nuestro País sea ordenado, seguro y sostenible.         ¿Cómo denunciar? <ul> <li></li></ul>                                                                                                    | Introducción                                                |                                              |                                  |                         |         |
| La SBN, en su calidad de ente rector del Sistema Nacional de Bienes Estatales, es la encargada de atender las denuncias sobre el uso indebido,<br>incumplimiento de la finalidad y debido procedimiento de actos emitidos por las entidades públicas que conforman el referido Sistema Nacional,<br>respecto de los bienes inmuebles estatales.<br><b>¿Cuál es ára responsable de la SBN</b><br>La Subdirección de Supervisión de la SBN, es la responsable de llevar a cabo las actuaciones de supervisión a nivel nacional, de oficio y a través del<br>respector Plan Anual de Supervisión.<br><b>¿Quótiense denunciando? o ¿Por qué se debe denuciar?</b><br>Con tu denuncia contribuyes a combatir el tráfico de los bienes inmuebles del Estado a nivel nacional, proteger el uso público y acceso de la zona de<br>playa, así como el cumplimiento de las obligaciones por parte de las entidades que tienen a su cargo inmuebles del Estado y el debido<br>procedimiento. De este modo, ayudas a que el desarrollo urbano de nuestro País sea ordenado, seguro y sostenible.<br><b>¿Cómo denunciar?</b><br><b>VER INSTRUCTIVOS</b><br><b>LENTRUCTIVOS</b>                                                                                                    | ¿Qué denuncias atiende la SBN?                              |                                              |                                  |                         |         |
| incumplimiento de la finalidad y debido procedimiento de actos emitidos por las entidades públicas que conforman el referido Sistema Nacional, respecto de los bienes immuebles estatales.<br><b>¿Cuál es área responsable de la SBN?</b><br>La Subdirección de Supervisión de la SBN, es la responsable de llevar a cabo las actuaciones de supervisión a nivel nacional, de oficio y a través del respectivo Plan Anual de Supervisión de la SBN?<br><b>¿Quá obtienes denunciando? o ¿Por qué se debe denuncia?</b><br>Con tu denuncia contribuyes a combatir el tráfico de los bienes inmuebles del Estado a nivel nacional, proteger el uso público y acceso de la zona de plava, asi como el cumplimiento de las obligaciones por parte de las entidades que tienen a su cargo inmuebles del Estado y el debido procedimiento. De este modo, ayudas a que el desarrollo urbano de nuestro País sea ordenado, seguro y sostenible.<br><b>¿Cómo denunciar?</b><br><b>VER INSTRUCTIVOS</b><br><b>LED</b><br><b>LED</b> | La SBN, en su calidad de ente rector del Sistema N          | acional de Bienes Estatales, es la encargad  | a de atender las denuncias so    | obre el uso indebido,   |         |
| respecto de los bienes inmuebles estatales.<br>¿Cuál es área responsable de la SBN?<br>La Subdirección de Supervisión de la SBN, es la responsable de llevar a cabo las actuaciones de supervisión a nivel nacional, de oficio y a través del<br>respectivo Plan Anual de Supervisión.<br>¿Quá obtienes denunciando? o ¿Por qué se debe denunciar?<br>Con tu denuncia contribuyes a combatir el tráfico de los bienes inmuebles del Estado a nivel nacional, proteger el uso público y acceso de la zona de<br>playa, asi como el cumplimiento de las as bilgaciones por parte de las entidades que tienen a su cargo inmuebles del Estado y el debido<br>procedimiento. De este modo, ayudas a que el desarrollo urbano de nuestro País sea ordenado, seguro y sostenible.<br>¿Cómo denunciar?<br>VER INSTRUCTIVOS<br>REGISTRAR DENUNCIA<br>L'ONSULTA DENUNCIA                                                                                                    | incumplimiento de la finalidad y debido procedimien         | nto de actos emitidos por las entidades pút  | licas que conforman el referio   | lo Sistema Nacional,    |         |
| ¿Cúál es área responsable de la SBN?         La Subdirección de Supervisión de la SBN, es la responsable de llevar a cabo las actuaciones de supervisión a nivel nacional, de oficio y a través del respectivo Plan Anual de Supervisión.         ¿Qué obtienes denunciando? o ¿Por qué se debe denuncia?         Con tu denuncia contribuyes a combatir el tráfico de los bienes inmuebles del Estado a nivel nacional, proteger el uso público y acceso de la zona de playa, asi como el cumplimiento de las obligaciones por parte de las entidades que tienen a su cargo inmuebles del Estado y el debido procedimiento. De este modo, ayudas a que el desarrollo urbano de nuestro País sea ordenado, seguro y sostenible.         ¿Cómo denunciar? <ul> <li></li></ul>                                                                                                    | respecto de los bienes inmuebles estatales.                 |                                              |                                  |                         |         |
| La Subdirección de Supervisión de la SBN, es la responsable de llevar a cabo las actuaciones de supervisión a nivel nacional, de oficio y a través del respectivo Plan Anual de Supervisión.                                                                                                    | ¿Cuál es área responsable de la SBN?                        |                                              |                                  |                         |         |
| respectivo Plan Anual de Supervisión.<br><b>¿Qú obtienes denunciando? o ¿Por qué se debe denunciar?</b><br>Con tu denuncia contribuyes a combatir el tráfico de los bienes inmuebles del Estado a nivel nacional, proteger el uso público y acceso de la zona de<br>plava, así como el cumplimiento de las obligaciones por parte de las entidades que tienen a su cargo inmuebles del Estado y el debido<br>procedimiento. De este modo, ayudas a que el desarrollo urbano de nuestro País sea ordenado, seguro y sostenible.<br><b>¿Cómo denunciar?</b><br><b>VER INSTRUCTIVOS</b><br><b>I</b><br><b>I</b><br><b>CONSULTA DENUNCIA</b>                                                                                                    | La Subdirección de Supervisión de la SBN, es la resp        | onsable de llevar a cabo las actuaciones de  | supervisión a nivel nacional, de | e oficio y a través del |         |
| ¿Qué obtienes denunciando? o ¿Por qué se debe denunciar?         Con tu denuncia contribuyes a combatir el tráfico de los bienes inmuebles del Estado a nivel nacional, proteger el uso público y acceso de la zona de plava, asi como el cumplimiento de las obligaciones por parte de las entidades que tienen a su cargo inmuebles del Estado y el debido procedimiento. De este modo, ayudas a que el desarrollo urbano de nuestro País sea ordenado, seguro y sostenible.         ¿Cómo denunciar?         VER INSTRUCTIVOS                                                                                                    | respectivo Plan Anual de Supervisión.                       |                                              |                                  |                         |         |
| Con tu denuncia contribuyes a combatir el tráfico de los bienes inmuebles del Estado a nivel nacional, proteger el uso público y acceso de la zona de playa, asi como el cumplimiento de las obligaciones por parte de las entidades que tienen a su cargo inmuebles del Estado y el debido procedimiento. De este modo, ayudas a que el desarrollo urbano de nuestro País sea ordenado, seguro y sostenible.<br>¿Cómo denunciar?<br>VER INSTRUCTIVOS<br>REGISTRAR DENUNCIA<br>CONSULTA DENUNCIA                                                                                                    | ¿Qué obtienes denunciando? o ¿Por qué se debe de            | nunciar?                                     |                                  |                         |         |
| playa, asi como el cumplimiento de las obligaciones por parte de las entidades que tienen a su cargo inmuebles del Estado y el debido procedimiento. De este modo, ayudas a que el desarrollo urbano de nuestro País sea ordenado, seguro y sostenible.<br>¿Cómo denunciar?<br>VER INSTRUCTIVOS REGISTRAR DENUNCIA LO DENUNCIA                                                                                                    | Con tu denuncia contribuyes a combatir el tráfico de        | los bienes inmuebles del Estado a nivel naci | onal, proteger el uso público y  | acceso de la zona de    |         |
| ¿Cómo denunciar?       Image: Ver instructivos     Image: Registrar Denuncia                                                                                                    | playa, así como el cumplimiento de las obligacion           | nes por parte de las entidades que tiene     | n a su cargo inmuebles del       | Estado y el debido      |         |
| ¿Cómo denunciar?                                                                                                    | procedimiento. De este modo, ayudas a que el desan          | ono urbano de nuestro País sea orbenado, s   | eguro y sosteriibie.             |                         |         |
| VER INSTRUCTIVOS REGISTRAR DENUNCIA                                                                                                    | ¿Cómo denunciar?                                            |                                              |                                  |                         |         |
| VER INSTRUCTIVOS REGISTRAR DENUNCIA CONSULTA DENUNCIA                                                                                                    | _                                                           |                                              |                                  |                         |         |
| VER INSTRUCTIVOS REGISTRAR DENUNCIA CONSULTA DENUNCIA                                                                                                    |                                                             | <b>C</b>                                     | i                                |                         |         |
|                                                                                                    | VER INSTRUCTIVOS                                            | REGISTRAR DENUNCIA                           | CONSULTA DEN                     | UNCIA                   |         |
|                                                                                                    |                                                             |                                              |                                  |                         |         |

Al ingresar a la opción "*REGISTRAR DENUNCIA*" el sistema le presenta un formulario en el que debe ingresar todos los campos requeridos para realizar el proceso adjuntando los archivos que sustenten la denuncia.

| Denuncia                  | ante                                         |                                     |                                       |                                                                                                    |                                                                                                    |                                                                                                    |                             |
|---------------------------|----------------------------------------------|-------------------------------------|---------------------------------------|----------------------------------------------------------------------------------------------------|----------------------------------------------------------------------------------------------------|----------------------------------------------------------------------------------------------------|-----------------------------|
| Nombres                   | Ingrese su n                                 | ombres                              | Ap.<br>Paterno                        | Ingrese su apellido paterno                                                                                                    | Ap.<br>Materno                                                                                                    | Ingrese su apellido materr                                                                                                    | no                          |
| DNI                       | Ingrese su d                                 | Ini                                 | Teléfono                              | Ingrese su telefono                                                                                                    | E-mail                                                                                                    | Ingrese su e-mail                                                                                                    |                             |
| Dirección                 | Ingrese su d                                 | lireccion                           |                                       |                                                                                                    |                                                                                                    |                                                                                                    |                             |
| Adjuntar docu<br>su:      | imentación<br>istentatoria                   | Seleccionar archivo Ning            | ún archivo selec                      | ccionado Fecha de lo<br>der                                                                                                    | os hechos dd/mm/aaa<br>nunciados                                                                                                    | la                                                                                                    | C                           |
| Irrea                     | and the second second second second          |                                     |                                       |                                                                                                    |                                                                                                    |                                                                                                    |                             |
|                           | jularidades                                  |                                     |                                       |                                                                                                    |                                                                                                    |                                                                                                    |                             |
| Departamento              | ISELECCION                                   | E] <b>v</b>                         | Provincia                             |                                                                                                    | ♥ Distrito                                                                                                    |                                                                                                    |                             |
| Departamento<br>Dirección | Ularidades                                   | E] V                                | Provincia                             | Referencia                                                                                                    | Distrito Ingrese su referencia                                                                                                    |                                                                                                    |                             |
| Departamento<br>Dirección | ISELECCION                                   | E] V                                | Provincia                             | Referencia                                                                                                    | Distrito Ingrese su referencia                                                                                                    |                                                                                                    |                             |
| Departamento<br>Dirección | Ingrese directions                           | Ej V                                | Provincia<br>Esta p.<br>¿Eres el prop | Referencia<br>Google<br>ágina no puede cargar Google Ma<br>correctamente.<br>istario de este sitio web? Acce                                                                                                    | Distrito Ingrese su referencia  ps Brasil star                                                                                                    | Connection 2006<br>Connection 2006<br>Connection 2006                                                                                                    |                             |
| Departamento<br>Dirección | Igeleccion<br>Ingrese directions<br>ses only | EI VICCION                          | Provincia<br>Esta pi<br>"Eres el prop | Coogle Solution Google Solution Solution Soluti | Distrito Ingrese su referencia  ps. Prasil Star Bolivia MARCESERT                                                                                                    | Sussession (CAA)<br>Case (CAA)<br>Sea (CAA)<br>Sea (CAA)<br>Minter (CAA)<br>Minter (CAA)<br>Minter (CAA)<br>Minter (CAA)<br>Minter (CAA)<br>Minter (CAA)<br>Minter (CAA)                                                                                                    | Stre<br>Mai<br>ent purpos   |
| Departamento<br>Dirección | Ises only                                    | EI  Cion For development purposes o | Provincia<br>Esta po<br>¿Eres el prop | Google<br>ágina no puede cargar Google Ma<br>correctamente.<br>ietario de este atito web? Acer                                                                                                    | Distrito Ingrese su referencia  ps ps ps ptar Bolivia Unity State State | en of by the second second sec | stine<br>ioxa<br>ent purpos |

Al finalizar el registro de la información de su solicitud, el sistema mostrará un mensaje de confirmación y creación de su solicitud; y, además, la indicación que se le ha enviado, vía correo electrónico, las credenciales para el acceso a su casilla electrónica.

# ANEXO 7 REGISTRO DE DATOS EN SISTEMA DE CERTIFICACIÓN

Para ingresar al sistema la sección de Certificación debe ingresar al Portal Web SBN e ir al Menú "SERVICIOS" y escoger la opción "*Certificación*", tal como se muestra:

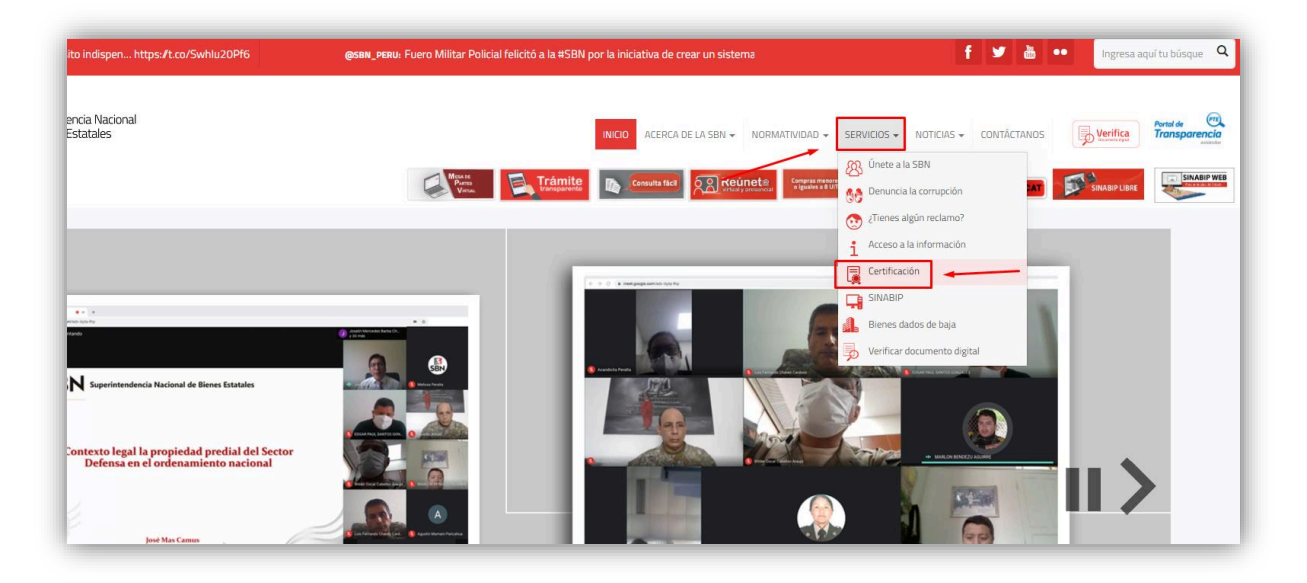

Al ingresar, el sistema mostrará el listado de convocatorias para el proceso de certificación. El/la usuario(a) debe ingresar al proceso que se encuentre activo presionando el botón "*Ingrese aquí*":

|    | SBN<br>Rever de Estado por el decardo del polo       | SISTEMA D<br>Certificad | e<br>Ción        | 317-4400<br>EMIL:<br>certificacionvirtual@sbn.gob.pe |
|----|------------------------------------------------------|-------------------------|------------------|------------------------------------------------------|
| лс | IVOCATORIAS PARA EL PROCESO DE CERTIFICA             | CIÓN                    |                  |                                                      |
| •  | CONVOCATORIA 2021 - III - VIRTUAL                    | Fecha de Inicio         | Fecha de Termino |                                                      |
|    | Publicación en la Página Web de la SBN               | 2021-03-12              |                  | CERTIFICACIÓN PARA                                   |
|    | Proceso de la Convocatoria de Certificación          | 2021-03-12              | 2021-05-19       | CERTIFICARTE                                         |
|    | Inscripción de postulantes a través de la Página Web | 2021-03-22              | 2021-04-08       | ó                                                    |
|    | INGRESE AQUÍ                                         |                         |                  | Usuario :<br>Contraseña :                            |
| ۲  | CONVOCATORIA 2021 - II - VIRTUAL                     | Fecha de Inicio         | Fecha de Termino | Ingresar                                             |
|    | Publicación en la Página Web de la SBN               | 2021-02-09              |                  |                                                      |
|    | Proceso de la Convocatoria de Certificación          | 2021-02-22              | 2021-04-23       |                                                      |
|    | Inscripción de postulantes a través de la Página Web | 2021-02-22              | 2021-03-11       |                                                      |
|    | Seleccion de Grupos por Especialidad                 | 2021-03-12              | 2021-03-12       |                                                      |
| •  | CONVOCATORIA 2021 - I - VIRTUAL                      | Fecha de Inicio         | Fecha de Termino |                                                      |
|    | Publicación en la Página Web de la SBN               | 2021-02-09              |                  |                                                      |
|    | Proceso de la Convocatoria de Certificación          | 2021-02-09              | 2021-04-16       |                                                      |
|    | Inscripción de postulantes a través de la Página Web | 2021-02-15              | 2021-03-04       |                                                      |
|    | Selección de Grupos por Especialidad                 | 2021-03-05              | 2021-03-05       |                                                      |
|    |                                                      |                         |                  |                                                      |

Para dar inicio al registro, se le muestra al/a la usuario(a) los términos y condiciones del Sistema de Certificación. Para continuar, debe aceptar haber leído y tomado conocimiento de los procedimientos y requisitos para el Procedimiento de Certificación; y, presionar el botón "Continuar".

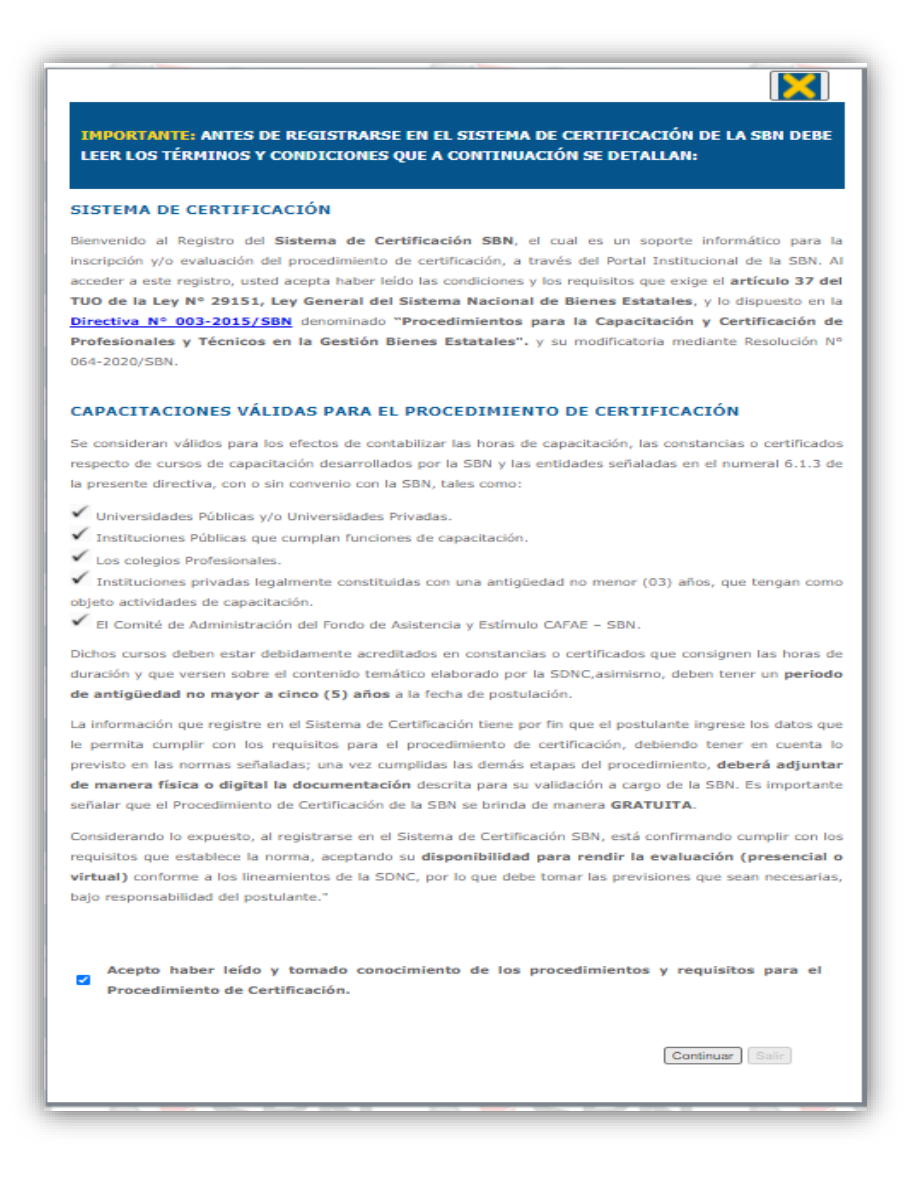

Seguidamente el sistema le solicita el ingreso de su número de DNI para realizar la validación correspondiente y luego debe presionar el botón *"Iniciar suscripción"*.

|     | Publicación en la Página Web de la SBN               |         | Desde : | 12-03-2021 |         |            |
|-----|------------------------------------------------------|---------|---------|------------|---------|------------|
|     | Proceso de la Convocatoria de Certificación          |         | Desde : | 12-03-2021 | Hasta : | 19-05-2021 |
|     | Inscripción de postulantes a través de la Página Web |         | Desde : | 22-03-2021 | Hasta : | 08-04-2021 |
| NRC | . DE DNI: 46398244 INICIAR INSCR                     | RIPCIÓN | 1       |            |         |            |
| NRG | DE DNI: 46398244                                     | RIPCIÓN | 1       |            |         |            |

Y, se le muestra un formulario en el que se encuentran todos los campos que requerirá el sistema para realizar la inscripción.

| Inscri                     | pción de postulantes a través de la Página Web Desde | 22-03-2021 Hasta: 08-04-2021                                                                                                    |
|----------------------------|------------------------------------------------------|----------------------------------------------------------------------------------------------------|
|                            |                                                      | Construction of the second second secon |
| Información del Postulante | Capacitación Acreditada Experiencia Laboral e        | n General Exp. Laboral Específica en Gestion de Bienes Estatales                                                                                                    |
| Convocatoria               | : CONVOCATORIA 2021 - III                            | Especialidad: GESTION DE PREDIOS ESTATALES (*)                                                                                                    |
| DATOS DEL POSTULA          | ITE                                                  |                                                                                                    |
| Nro DNI                    | : 46398244                                           |                                                                                                    |
| Nombres                    | ÷ [                                                  | Apellido Paterno:                                                                                                    |
| Apellido Materno           |                                                      | Género: -Seleccione-                                                                                                    |
| Fecha de Nacimiento        |                                                      |                                                                                                    |
| Formación Educativa        | : [-Seleccione-                                      | Carrera Protesional:                                                                                                    |
| DIRECCIÓN DEL POST         | JLANTE                                               |                                                                                                    |
| Departamento               | [.Seleccione.]                                       | Provincia: [.Seleccione.]                                                                                                    |
| Distrito                   | : [[.Seleccione.] 🗸                                  |                                                                                                    |
| Dirección Personal         |                                                      | ]                                                                                                    |
| Teléfono                   | •                                                    | Celular                                                                                                    |
| Correo Personal            | ÷ []                                                 | Correo Opcional:                                                                                                    |
| DATOS LABORALES            |                                                      |                                                                                                    |
| Seleccione una opcion:     | : Actualmente se encuentra Laborando? O SI O         | NO (SI SELECCIONO "NO" DEBERÁ REGISTRAR LOS DATOS DE SU ANTERIOR TRABAJO)                                                                                                    |
| Departamento               | [.Seleccione.]                                       | Provincia: [.Seleccione.]                                                                                                    |
| Distrito                   | [.Seleccione.]                                       |                                                                                                    |
| Nombre de la Entidad       |                                                      | 1                                                                                                    |
| Áreal laboral              |                                                      |                                                                                                    |
| en var national            | · L                                                  |                                                                                                    |
| Cargo que desempeña        | 3 L                                                  |                                                                                                    |
| Tipo de Entidad            | : O Pública O Privada                                |                                                                                                    |
| Gobierno al que pertenece  | : O Nacional O Regional O Local                      |                                                                                                    |
| Condición del Trabajador   | : O Funcionario O Servidor O Otros                   |                                                                                                    |
| Seleccione fecha           | de examen de Certificación:                          | e.] 💙                                                                                                    |
|                            |                                                      |                                                                                                    |

Al finalizar el registro de la información de su solicitud, el sistema mostrará un mensaje de confirmación y creación de su solicitud; y, además, la indicación que se le ha enviado, vía correo electrónico, las credenciales para el acceso a su casilla electrónica.